# 1 TABLE DES MATIERES

| 2 | Exp | Expérimentation avec le DAC N°1 d'une carte Nucléo-H755ZI |    |  |  |  |  |  |
|---|-----|-----------------------------------------------------------|----|--|--|--|--|--|
| 3 | Ini | Initialisation de l'environnement                         |    |  |  |  |  |  |
| 4 | Со  | Conception et codage                                      |    |  |  |  |  |  |
|   | 4.1 | Conception                                                | 14 |  |  |  |  |  |
|   | 4.2 | Programmation                                             | 15 |  |  |  |  |  |
|   | 4.3 | Petite évolution                                          | 22 |  |  |  |  |  |

# 2 EXPERIMENTATION AVEC LE DAC N°1 D'UNE CARTE NUCLEO-H755ZI

Ce tutoriel est une déclinaison du tutoriel « DAC-DMA-TIMER Nucléo-L476RG », mais il est plus direct, dans le sens où nous irons directement au but correspondant à l'étape 3.

La mise en œuvre du microcontrôleur STM32H755ZI est un véritable enfer ! Le résultat ici présenté est le fruit de nombreuses recherches et investigations que je passerai sous silence.

Défi : vous recherchez un bon passe-temps ? Si oui, ne lisez pas ce tutoriel et essayez de générer par vous-même un squelette de programme via STM32CubeMx dans le but de mettre en œuvre {DAC+TIMER2+DMA} et de créer une sinusoïde de fréquence variable.

La suite de ce tuto représente la solution à ce défi dans l'environnement MDK-ARM de  $\mu Vision.$ 

## 3 INITIALISATION DE L'ENVIRONNEMENT

STM32CubeMX peut grandement soulager l'utilisateur en générant le maximum de code à sa place, il suffit pour cela de lui indiquer nos choix en matière de :

- carte Nucléo, ici ce sera le modèle Nucléo-H755ZI ;
- préférences pour la génération automatique de code ;
- périphérique à mettre en œuvre, ici ce sera le DAC1 ;
- fréquence d'horloge, on prendra la fréquence par défaut proposée par STM32CubeMX : 64 MHz ;
- nom et endroit de stockage du projet.
- Choix de l'IDE, ici ce sera MDK-ARM.

Voici comment lui indiquer ce que nous souhaitons :

- 1) Lancer STM32CubeIDE.
- 2) FILE/NewProject.
- 3) Choisir l'onglet « Board Selector »
- 4) Dans « Part Number Search », choisir NUCLEO-H755ZI-Q.
- 5) Cliquer dans la fenêtre de droite sur la carte Nucléo correspondante.
- 6) Cliquer sur le bouton « Start Project ».
- 7) « Initialize all peripherals with their default Mode » → répondre Yes
- 8) Dans l'onglet « Pinout & Configuration »
  - a. Développer Analog et cliquer sur DAC1
    - i. Dans la partie Mode
      - 1. Dans Runtime contexts : cocher uniquement « Cortex-M7 »
      - 2. Out1 mode choisir Connected to external pin only.
    - ii. Dans la partie Configuration
      - 1. Cliquer sur l'onglet Parameter Settings → dans la partie pinout view vérifier que DAC1\_OUT1 est assigné à PA4.
      - 2. Trigger choisir Timer 2 Trigger Out event.

| STM32CubeM      | IX Untitled*: STM32H755ZITx | NUCLEO-H755ZI-Q         |                       |                             |                                       |                                | - a ×                                   |
|-----------------|-----------------------------|-------------------------|-----------------------|-----------------------------|---------------------------------------|--------------------------------|-----------------------------------------|
| STM32<br>CubeMX |                             | File                    | Window                | Help                        |                                       |                                | 🧐 🖪 🖻 🎽 🔆 🏹                             |
| Home            | STM32H755ZITx - NU          | JCLEO-H755ZI-Q          | > Untitled - Pinc     | ut & Configuration >        |                                       |                                | GENERATE CODE                           |
|                 | Pinout & Configu            | ıration                 | С                     | lock Configuration          |                                       | Project Manager                | Tools                                   |
|                 |                             |                         |                       | Additional Software         | ✓ Pinout                              |                                |                                         |
| Q               | ✓ ()<br>A₂>7                |                         |                       | DAC1 Mode and Configuration |                                       |                                | Pinout view III System view             |
| System Co       | ore >                       | Runtime contex<br>Corte | ts: 8<br>x-M7         | ) a.i.1.<br>Cortex-M4       | PowerDomain                           |                                |                                         |
| Analog          | ~                           | OUT1 mode Conr          | ected to external pin | only 8) a i 2               | D2                                    | ×                              |                                         |
| ADC1            | ÷                           | OUT2 mode Disa          | ble                   | C/ uniz:                    |                                       | ✓ I                            |                                         |
| ADC2            |                             | 🗆 External Trigg        | er                    |                             |                                       | ¢.                             |                                         |
|                 | ( 8) a                      |                         |                       |                             |                                       | _                              | STM32H755ZI                             |
| COMP            | 2                           |                         | _                     | Configuration               |                                       | 2                              | • • • • • • • • • • • • • • • • • • • • |
| V DAC1          | 04                          | Reset Configurati       | 8) a.ii.1             |                             |                                       |                                |                                         |
| OPAM            | P2                          | Parameter Settin        | ngs 😔 User Const      | ants 🛛 📀 NVIC Settings 👘    | ⊙ DMA Settings │ ⊙ GPIO S             | iettings                       | LQFP144                                 |
| VREFE           | BUF                         | Configure the below p   | arameters :           |                             |                                       |                                |                                         |
|                 |                             | Q Search (CrtI+F)       |                       |                             |                                       |                                |                                         |
| Timers          | >                           | Output Bu               | ffer <b>8) a.</b> l   | i.2                         | Enable                                |                                |                                         |
| Connectivit     | ty >                        | Trigger<br>Wave gene    | eration mode          |                             | Timer 2 Trigger Out event<br>Disabled |                                |                                         |
| Multime dia     |                             | User Trimr              | ning                  |                             | Factory trimming                      |                                |                                         |
| Multimedia      | · · · · ·                   | Sample Ar               | nd Hold               |                             | Sampleandhold Disable                 |                                |                                         |
| Security        | >                           |                         |                       |                             |                                       | H_MBR                          | d_SAT<br>A_RXC<br>Hen Leo               |
| Computing       | >                           |                         |                       |                             |                                       | ਸ਼ੂੰ <sup>⊑</sup> 8) a.ii.1 ੁੱ | 티프<br>이 Gee 티프                          |
|                 | . 、                         |                         |                       |                             |                                       |                                | 3                                       |

- 9) Partie « Configuration » du DAC1 », dans l'onglet « DMA settings » :
  - a. Cliquer sur le bouton « Add » ;
  - b. Dans la boîte « select » qui s'ouvre, choisir « DAC1\_CH1 »
  - c. Dans la partie « DMA Request Settings »
    - i. choisir le Mode « Circular »
    - ii. Data Width : « Word » (du côté Peripheral)
    - iii. Data Width : « Word » (du côté Memory).

| STM32<br>CubeMX  | F            | ile                | Window               | ŀ           | Help              |               |                 |
|------------------|--------------|--------------------|----------------------|-------------|-------------------|---------------|-----------------|
| Home 🔰 STM32H758 | 5ZITx - NUCL | .EO-H755ZI-Q       | Untitled - Pir       | nout & Conf | iguration >       |               |                 |
| Pinout &         | Configura    | tion               |                      | Clock Cor   | nfiguration       |               | Proje           |
|                  |              |                    |                      | Additional  | Software          | $\sim$        | Pinout          |
| Q ~              | ٢            |                    |                      | DAC1 Mode   | and Configuration |               |                 |
| Categories A->Z  |              |                    |                      | ١           | Node              |               |                 |
| System Core      | >            | Runtime context    | S:<br>• M7           | Cor         | tov MA            | Pow           | orDomain.       |
| Angles           | ~            |                    | K-1V1/               | 00          |                   | FOW           | D2              |
| Analog           |              | OUT1 mode Conn     | ected to external pi | in only     |                   |               | ~               |
| €<br>ADC1        |              | OUT2 mode Disab    | le                   |             |                   |               | ~               |
| ADC2             |              | External Trigge    | er                   |             |                   |               |                 |
| ADC3             | - 11         |                    |                      | Conf        | iguration         |               |                 |
| COMP1            |              | Reset Configuratio | n                    |             |                   | 9)            |                 |
| V DAC1           | _            | Daramatar Satting  | an 🖉 Hear Can        | etente 🔼 🗛  | N/C Sattings      | DMA Sottings  | C CPIO Settingo |
| OPAMP1           |              |                    | gs   🔮 Oser Con      | stants 🕑 i  | avic Settings     | UMA Settings  | GPIO Settings   |
| OPAMP2           | - H          | DMA Reques         | t S                  | Stream      | Dire              | tion          | Priority        |
| VREFBUF          |              | DAC1_CH1           | ✓ DMA1 Stre          | am 0        | Memory To Pe      | eripheral Low | 1               |
|                  |              | Add Del            | ete 37 D.            |             |                   |               |                 |
| Timers           | >            | DMA Request Setti  | ings                 |             |                   |               |                 |
| Connectivity     | >            | 9) c.i             | i.                   |             |                   | Peripheral    | Memory          |
| connocinity      |              | Mode Circular      | ~                    |             | Incromont Addr    |               |                 |
| Multimedia       | <u> </u>     | Mode Circular      | · ·                  |             |                   |               |                 |
| Security         | >            | Use Fifo 🔲 Th      | reshold              | $\sim$      | Data Width        | Word          | ∼ Word ~        |
| Computing        | >            |                    |                      |             | 9<br>Burst Size   | ) c.ii        | ─ 9) c.iii _    |
| Middleware       | >            | DMA Request Synd   | chronization Settin  | gs          |                   |               |                 |
|                  |              | Enable synchroniz  | ation                |             |                   |               |                 |

10) Onglet Clock Configuration

a. Vérifier les fréquences à 64 MHz comme dans l'arbre d'horloge ci-dessous.

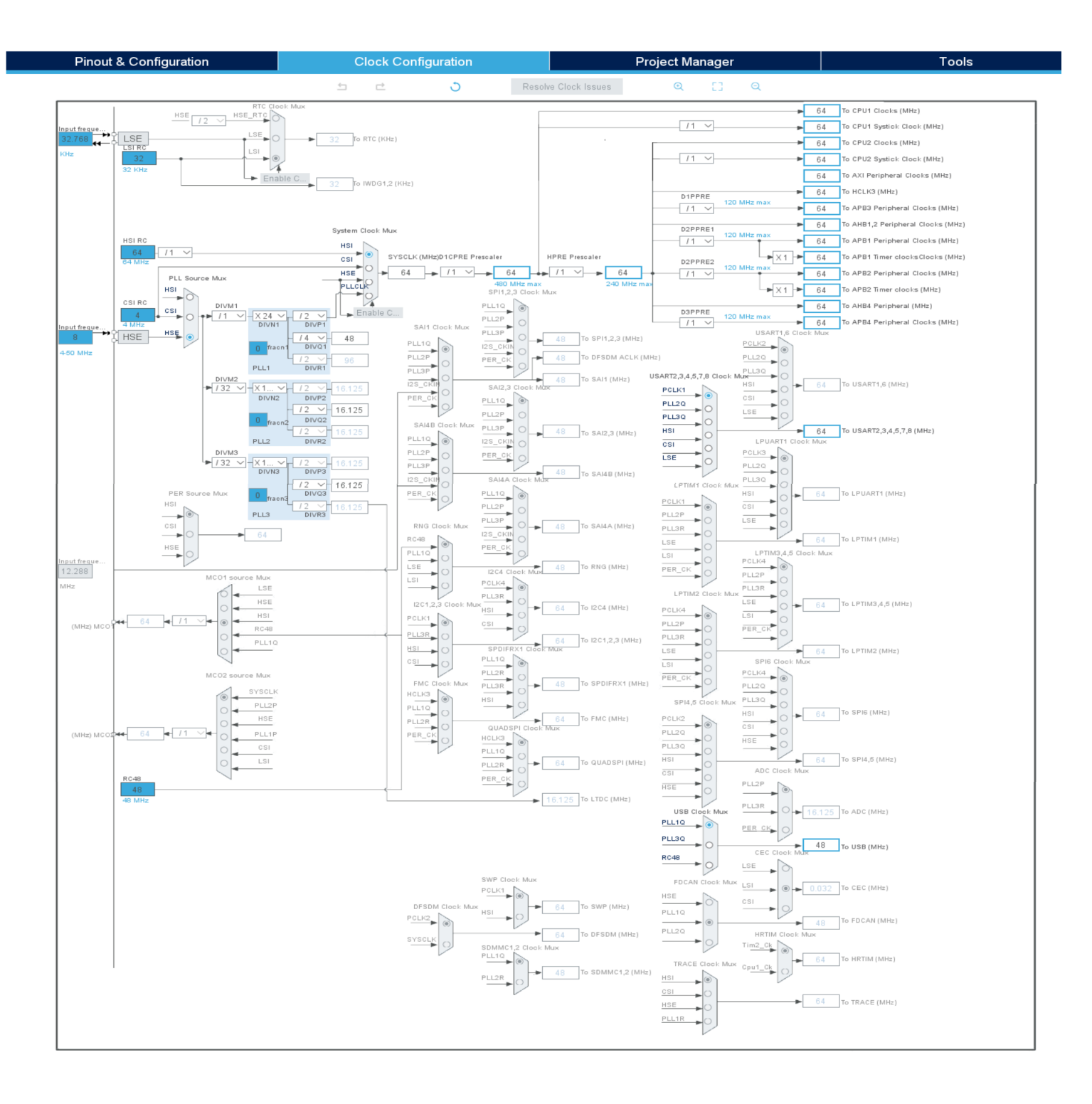

11) Il reste à configurer le timer2 que nous avons choisi :

- a. Partie « Pinout & Configuration » → choisir Tim2.
- b. Partie « Tim2 Mode & Configuration / Mode », faire les réglages suivants :
  - i. Dans Runtime contexts : cocher uniquement « Cortex-M7 »
  - ii. « Clock Source » → « Internal Clock » ;
- c. Partie « Tim2 Mode & Configuration /Configuration/Parameter Settings », faire les réglages suivants :
  - i. Prescaler (PSC 16 bit value) → 64-1 Ceci a pour effet de diviser la fréquence d'horloge par 64, ce qui fait qu'en sortie du prescaler nous aurons 1 MHz en guise de fréquence d'horloge pour le timer2.
  - ii. → « Counter Period (AutoReload Register -32 bit value) » → 100-1. Ceci a pour effet de générer une interruption tous les 100 coups d'horloge et donc d'obtenir une fréquence de 10 kHz pour le DMA.
  - iii.  $\rightarrow$  « Trigger Event Selection »  $\rightarrow$  « update event ».

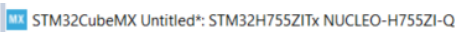

| STM32<br>CubeMX |              | File         |                          | Window                                    | Н              | lelp                |                |          |        |
|-----------------|--------------|--------------|--------------------------|-------------------------------------------|----------------|---------------------|----------------|----------|--------|
| Home >          | STM32H755ZIT | Tx - NUCLEO  | -H755ZI-Q                | ➢ Untitled - P                            | inout & Confi  | guration >          |                |          |        |
|                 | Pinout & C   | onfiguratior | 1                        |                                           | Clock Con      | figuration          |                |          | Proj   |
|                 |              |              |                          |                                           | Additional     | Software            | ~              | Pinout   |        |
| Q               | $\sim$       | ٢            |                          |                                           | TIM2 Mode a    | nd Configuration    | 11) b.         |          |        |
| Categories      | A->Z         |              |                          |                                           | N              | lode                |                |          |        |
| Analog          |              | ~            | Runtime conte            | 11) b.i.                                  |                |                     |                |          |        |
| Timers          |              | ~            | Cort                     | ex-M7                                     | Cort           | ex-M4               | Pow            | erDomain |        |
|                 |              | — II L       |                          | ×                                         |                |                     |                | D2       |        |
| HDTIN           | •            | S            | Blave Mode Disa          | ble                                       |                |                     |                |          | ~      |
| LPTIM           | 1            | 1            | rigger Source D          | isable                                    |                |                     |                |          | $\sim$ |
| LPTIM           |              | (            | lock Source              | Internal Clock                            | 11) b.ii       |                     |                |          | $\sim$ |
| LPTIM           | 3            |              |                          |                                           | Confi          | guration            |                |          |        |
| LPTIM           | 4            |              | Denot Configurat         | ion                                       |                |                     |                |          |        |
| LPTIM           |              |              | keset Conligurat         | 11) c.                                    |                |                     |                | _        |        |
| RTC             | 11) a.       |              | Parameter Setti          | ngs 🕑 User Co                             | onstants 🛛 📀 N | VIC Settings 🛛 😔    | DMA Setting    | 5        |        |
| 11101           |              | Conf         | gure the below           | parameters :                              |                |                     |                |          |        |
|                 |              | <b>Q</b> S   | earch (Crtl+F)           | 0                                         |                |                     |                |          | 0      |
| TIM4            |              | ~ (          | Count <u>er Settings</u> |                                           |                |                     |                |          |        |
| TIM5            |              |              | Prescaler                | (PSC - 16 bits valu                       | ue)            | 64-1 11) c.i        |                |          |        |
| TIM6            |              |              | Counter N                | Aode                                      | Decision 22    | Up                  |                |          |        |
| TIM7            |              |              | Internal C               | eriod (AutoReload)<br>lock Division (CKD) | Register - 32  | 100-1 11) C.I       |                |          |        |
| TIM8            |              |              | auto-reloa               | id preload                                | )              | Disable             |                |          |        |
| TIM12           |              | ✓ T          | rigger Output (T         | RGO) Parameters                           |                |                     |                |          |        |
| TIM13           |              |              | Master/S                 | ave Mode (MSM bi                          | it)            | Disable (Trigger in | put effect not | lelaved) | 0      |
| TIM14           |              |              | Trigger Ev               | ent Selection TRG                         | 0              | Update Event        | 11) c.iii      |          | о́<br> |
|                 |              |              |                          |                                           |                |                     |                |          |        |

d. → Dans l'onglet « NVIC Settings » cocher « Enabled » en face de « TIM2 blobal interrupt ».

| Pinout        | & Configura | tion                       | Clock C            | onfiguration        |                 | F            |
|---------------|-------------|----------------------------|--------------------|---------------------|-----------------|--------------|
|               |             |                            | Addition           | al Software         | 🗸 Pi            | nout         |
| ~             | 0           |                            | TIM2 Mod           | e and Configuration |                 |              |
| tegories A->Z |             |                            |                    | Mode                |                 |              |
| Analog        | >           | Runtime contexts:          |                    |                     |                 |              |
| imore         | ~           | Cortex-M7                  | C                  | ortex-M4            | PowerD          | omain        |
| lillers       |             | ✓                          |                    |                     | D2              |              |
| \$            |             | Slave Mode Disable         |                    |                     |                 | ~            |
| HRIIM         |             | Trigger Source Disable     |                    |                     |                 | ~            |
| LPTIM1        |             | Clock Source Internal Cloc | ck                 |                     |                 | ~            |
| LPTIM3        |             |                            | C                  | onfiguration        |                 |              |
| LPTIM4        |             |                            |                    | Inguration          |                 |              |
| LPTIM5        |             | Reset Configuration        |                    |                     |                 |              |
| RTC           |             | 🥺 Parameter Settings 🛛 📀 l | Jser Constants 🛛 😔 | ) NVIC Settings 🛛 🧕 | DMA Settings    |              |
| TIM1          |             | NVIC1 Interrupt Ta         | able               | Enabled Pree        | mption Priority | Sub Priority |
| / TIM2        |             | TIM2 global interrupt      |                    | <b>0</b>            |                 | 0            |
| TIM3          |             |                            |                    |                     |                 |              |
| TIM4          |             |                            | 11) d.             | ů                   |                 |              |

- 12) Onglet Project Manager/Project
  - a. Nommer le projet
  - b. Donner l'endroit où stocker le projet
  - c. choisir l'IDE Toolchain/IDE: MDK-ARM pour ce qui me concerne.

| STM32               | File                                                                                                    | Window                 | Help                                           |
|---------------------|----------------------------------------------------------------------------------------------------|------------------------|------------------------------------------------|
| Home >              | STM32H755ZITx - NUCLEO-H755ZI-Q 🔰 (                                                                                                    | Untitled - Project Man | ager 🔪                                         |
|                     | Pinout & Configuration                                                                                                    | Clock C                | onfiguration                                   |
| <b>12)</b><br>Proje | Project Settings<br>Project Name<br>Exp-DAC-DMA-TIMER<br>Project Location<br>D:\Documents\Informatique\Programmes'<br>Dual Core Boot Mode         | \STM32\NUCLEO-H755ZI-( | 12) a.<br>21 12) b. Browse                     |
| Code Ge             | enerator Both CPUs booting at once Application Structure Basic Toolchain Folder Location matique\Programmes\STM32\NUCLEO-H Toolchain (JDE Min Vo) | Do not generation-1    | ate the main()<br>DAC-DMA-TIMER-Nucléo-H755ZI\ |
| Advanced            | Linker Settings<br>Minimum Heap Size 0x200<br>Minimum Stack Size 0x400                                                                            | 12) c.                 | Generate Under Root                            |
|                     | Mcu and Firmware Package<br>Mcu Reference<br>STM32H755ZITx<br>Firmware Package Name and Version                                                   |                        |                                                |

STM32CubeMX Untitled\*: STM32H755ZITx NUCLEO-H755ZI-Q

- 13) Onglet Project Manager/Code Generator
  - a. Onglet horizontal « Code Generator » → cocher « Generate peripheral initialization as a pair of '.c/h' files per peripheral »

STM32CubeMX Untitled\*: STM32H755ZITx NUCLEO-H755ZI-Q

| STM32 CubeMX          | File                                                                                                    | Window                                                                         | Help                       |  |  |  |
|-----------------------|----------------------------------------------------------------------------------------------------|--------------------------------------------------------------------------------|----------------------------|--|--|--|
| Home > STM32H         | 755ZITx - NUCLEO-H755ZI-Q                                                                                                    | Vntitled - Project                                                             | ct Manager >               |  |  |  |
| Pinout                | & Configuration                                                                                                    | Clo                                                                            | ock Configuration          |  |  |  |
| Project               | STM32Cube MCU packages and en<br>Copy all used libraries into the p<br>Copy only the necessary library<br>Add necessary library files as re                                                                                                    | nbedded software packs<br>oroject folder<br>files<br>iference in the toolchain | project configuration file |  |  |  |
| 13)<br>Code Generator | Generated files       Image: Constant of the ser peripheral initialization as a pair of the ser peripheral initialization as a pair of the ser peripheral initialization as |                                                                                |                            |  |  |  |
| Advanced Settings     | HAL Settings<br>Set all free pins as analog (to op<br>Enable Full Assert<br>Template Settings<br>Select a template to generate custor                                                                                                    | ntimize the power consu                                                        | mption)<br>Settings        |  |  |  |

#### 14) Fenêtre principale de STM32CubeMX

- a. Faire « FILE/SAVE »
- b. Appuyer sur le bouton Generate Code.

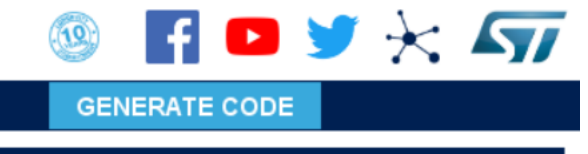

c. Dans le popup qui s'affiche appuyer sur le bouton « Open Project »...

- 15) L'IDE Keil µVision s'ouvre, il faut changer les paramètres :
  - a. Choisir d'abord la cible CM4

D:\Documents\Informatique\Programmes\STM32\NUCLEO-H755ZI-Q\Exp-DAC-DMA-TIMER\MDK-ARM\Exp-DAC

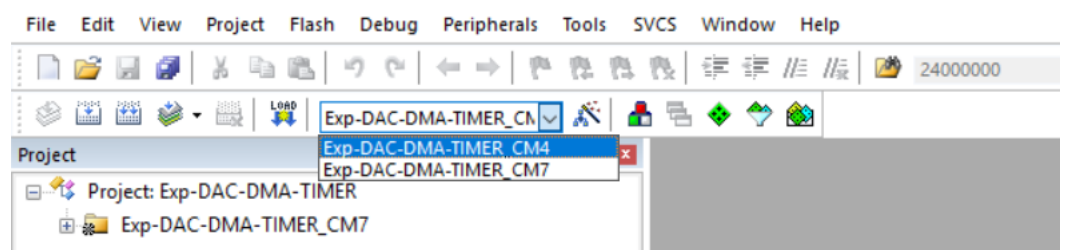

b. Ouvrez les options du projet avec ALT+F7 et vérifiez scrupuleusement les écrans suivants :

| Options for Target 'Exp-DAC-DMA-TIMER_CM4'     ×                                                                                                    |                                           |        |  |  |  |  |  |
|----------------------------------------------------------------------------------------------------|-------------------------------------------|--------|--|--|--|--|--|
| Device Target Output Listing User C/C++ Asm Linker Debug Utilities                                                                                                    |                                           |        |  |  |  |  |  |
| STMicroelectronics STM32H755ZITx:CM4                                                                                                    | Code Generation                           |        |  |  |  |  |  |
| <u>⊠</u> tal (MHz): 64.0                                                                                                    | Anni Complier. Use derault complier vers  |        |  |  |  |  |  |
| Operating system: None                                                                                                    | Use Cross-Module Optimization             |        |  |  |  |  |  |
| System Viewer File:                                                                                                    | Use MicroLIB Eig Endiar                   |        |  |  |  |  |  |
| Use Custom File                                                                                                    | Stoating Foint Haleware. Single Precision |        |  |  |  |  |  |
| Read/Only Memory Areas                                                                                                    | Read/Write Memory Areas                   |        |  |  |  |  |  |
| default off-chip Start Size Startup                                                                                                    | default off-chip Start Size               | Nolnit |  |  |  |  |  |
| □ ROM1: □ C                                                                                                    | RAM1:                                     |        |  |  |  |  |  |
| □ ROM2: C                                                                                                    | RAM2:                                     |        |  |  |  |  |  |
| C ROM3.                                                                                                    | RAM3:                                     |        |  |  |  |  |  |
| IROM1: 0x8100000 0x100000                                                                                                    | IRAM1: 0x1000000 0x48000                  |        |  |  |  |  |  |
| IROM2:                                                                                                    | IRAM2:                                    |        |  |  |  |  |  |
|                                                                                                    |                                           |        |  |  |  |  |  |
| ОК Са                                                                                                    | ncel Defaults                             | Help   |  |  |  |  |  |
|                                                                                                    |                                           |        |  |  |  |  |  |
| Options for larget 'Exp-DAC-DMA-TIMER_CM4'                                                                                                    | X                                         |        |  |  |  |  |  |
| Device   Target Output   Listing   User   C/C++   Asm   Linker                                                                                                    | Debug   Utilities                         |        |  |  |  |  |  |
| Select Folder for Objects Name of Executable: Exp-DAC-DMA-TIMER_CM4                                                                                                    |                                           |        |  |  |  |  |  |
|                                                                                                    | Exp-DAC-DMA-TIMER_CM4                     |        |  |  |  |  |  |
| Create Executable: Exp-DAC-DMA-TIMER_CM4\Exp-DAC-DMA                                                                                                    | -TIMER_CM4                                |        |  |  |  |  |  |
| Create Executable: Exp-DAC-DMA-TIMER_CM4\Exp-DAC-DMA ✓ Debug Information                                                                                                    | -TIMER_CM4                                |        |  |  |  |  |  |
| Create Executable: Exp-DAC-DMA-TIMER_CM4\Exp-DAC-DMA     Debug Information     Create HEX File     Browse Information                                                                                                    | •: Exp-DAC-DMA-TIMER_CM4                  |        |  |  |  |  |  |
|                                                                                                    | ER_CM4.                                   |        |  |  |  |  |  |
| Create Executable: Exp-DAC-DMA-TIMER_CM4\Exp-DAC-DMA     Debug Information     Create HEX File     Browse Information     Create Library: Exp-DAC-DMA-TIMER_CM4\Exp-DAC-DMA-TIMER_CM4\Exp-DAC-DMA-TIMER_CM4-Exp-DAC-DMA-TIMER_CM4-Exp-DAC-DMA-TIMER_CM4-Exp-DAC-DMA-TIMER_CM4-Exp-DAC-DMA-TIMER_CM4-Exp-DAC-DMA-TIMER_CM4-Exp-DAC-DMA-TIMER_CM4-Exp-DAC-DMA-TIMER_CM4-Exp-DAC-DMA-TIMER_CM4-Exp-DAC-DMA-TIMER_CM4-Exp-DAC-DMA-TIMER_CM4-Exp-DAC-DMA | ER_CM4.lib                                |        |  |  |  |  |  |
| <ul> <li>Create Executable: Exp-DAC-DMA-TIMER_CM4\Exp-DAC-DMA</li> <li>✓ Debug Information</li> <li>✓ Create HEX File</li> <li>✓ Browse Information</li> <li>C create Library: Exp-DAC-DMA-TIMER_CM4\Exp-DAC-DMA-TIMER_CM4\Ex</li></ul>       | ER_CM4.lib                                |        |  |  |  |  |  |
| <ul> <li>Create Executable: Exp-DAC-DMA-TIMER_CM4\Exp-DAC-DMA</li> <li>☑ Debug Information</li> <li>☑ Create HEX File</li> <li>☑ Browse Information</li> <li>☑ Create Library: Exp-DAC-DMA-TIMER_CM4\Exp-DAC-DMA-TIMER_CM4\Ex</li></ul>       | ER_CM4.lib                                |        |  |  |  |  |  |
| <ul> <li>Create Executable: Exp-DAC-DMA-TIMER_CM4\Exp-DAC-DMA</li> <li>☑ Debug Information</li> <li>☑ Create HEX File</li> <li>☑ Browse Information</li> <li>☑ Create Library: Exp-DAC-DMA-TIMER_CM4\Exp-DAC-DMA-TIMER_CM4\Ex</li></ul>       | ER_CM4.lib                                |        |  |  |  |  |  |
| <ul> <li>Create Executable: Exp-DAC-DMA-TIMER_CM4\Exp-DAC-DMA</li> <li>☑ Debug Information</li> <li>☑ Create HEX File</li> <li>☑ Browse Information</li> <li>☑ Create Library: Exp-DAC-DMA-TIMER_CM4\Exp-DAC-DMA-TIMER_CM4\Ex</li></ul>       | ER_CM4.lib                                |        |  |  |  |  |  |
| <ul> <li>Create Executable: Exp-DAC-DMA-TIMER_CM4\Exp-DAC-DMA</li> <li>✓ Debug Information</li> <li>✓ Create HEX File</li> <li>✓ Browse Information</li> <li>C create Library: Exp-DAC-DMA-TIMER_CM4\Exp-DAC-DMA-TIMER_CM4\Ex</li></ul>       | ER_CM4.lib                                |        |  |  |  |  |  |

| W Options for Target 'Exp-DAC-DMA-TIMER_CM4'                                                                          | ×                 |
|----------------------------------------------------------------------------------------------------|-------------------|
| Device Target Output Listing User C/C++ Asm Linker Debug Utilities                                                    | 1                 |
| Select Folder for Listings Page Width: 79 - Page Length: 66 -                                                         |                   |
| Assembler Listing:\\\*Jst<br>Cross Reference                                                                          |                   |
| Compiler Listing:                                                                                                    | ]                 |
| C Preprocessor Listing:\\\\*i                                                                                         |                   |
| ✓ Linker Listing:\\\\\Exp-DAC-DMA-TIMER_CM4.map                                                                       | 1                 |
| ☑         Memory Map         ☑         Symbols         ☑         Size Info                                            |                   |
| ✓ Callgraph     ✓ Cross Reference     ✓ Totals Info                                                                   |                   |
| ✓ Unuse <u>a</u> Sections into                                                                                        |                   |
|                                                                                                    |                   |
| OK Cancel Defaults Help                                                                                               |                   |
|                                                                                                    |                   |
| Options for Target 'Exp-DAC-DMA-TIMER_CM4'                                                                            | ×                 |
| Device Target Output Listing User C/C++ Asm Linker Debug Utilities                                                    |                   |
| Preprocessor Symbols                                                                                                  |                   |
| Define: CORE_CM4.USE_HAL_DRIVER.STM32H755xx                                                                           |                   |
|                                                                                                    |                   |
|                                                                                                    |                   |
| Execute-only Code                                                                                                    |                   |
| Optimization: Level 3 (-O3)   Enum Container always int                                                               | hum <u>b</u> Mode |
| Optimize for Time  Plain Char is Signed  No                                                                           | o Auto Includes   |
| □ Split Load and Store Multiple □ Read-Only Position Independent ▼ C                                                  | 99 Mode           |
| ✓         One <u>E</u> LF Section per Function         □ <u>R</u> ead-Write Position Independent         □         Gi | NU extensions     |
| Include/CM4/Inc;/Drivers/STM32H7xx_HAL_Driver/Inc;/Drivers/STM32H7xx_HAL_Driver/                                      | Inc/Legacy        |
| Misc<br>Controls                                                                                                    |                   |
| Compiler<br>control<br>string -c99 -ccpu Cortex-M4.fp.sp -DEVAL -DMICROLIB -g -O3apcs=interworksplit_se               | ections -I 🔨      |
| OK Cancel Defaults                                                                                                    | Help              |

| Options for Target 'Exp-DAC-DMA-TIMER_CM4'                                                                                                    | ×    |
|----------------------------------------------------------------------------------------------------|------|
| Device Target Output Listing User C/C++ Asm Linker Debug Utilities                                                                                                    |      |
| Use Memory Layout from Target Dialog       X/O Base:         Make RW Sections Position Independent       R/O Base:         Make RO Sections Position Independent       R/O Base:         Don't Search Standard Libraries       Misable Warnings:                                         |      |
| Scatter<br>File stm32h755xx_flash_CM4.sct 🗨 Edit.                                                                                                    | -    |
| Linker<br>control<br>string                                                                                                    | ~    |
| OK Cancel Defaults                                                                                                    | Help |
| c. Compilez avec F7 et vous devriez obtenir ceci :<br>compiling stm32h7xx_hal_pwr_ex.c<br>compiling stm32h7xx_hal_uart_ex.c<br>compiling stm32h7xx_hal_tim_ex.c<br>compiling system_stm32h7xx_dualcore_boot_cm4_cm7.c<br>compiling stm32h7xx_hal_tim.c<br>compiling stm32h7xx_hal_uart.c |      |

Build Time Elapsed: 00:02:20 d. Choisir maintenant la cible CM7

linking...

e. Ouvrez les options du projet avec ALT+F7 et vérifiez scrupuleusement les écrans suivants :

FromELF: creating hex file...
"Exp-DAC-DMA-TIMER\_CM4.axf" - 0 Error(s), 1 Warning(s).

Program Size: Code=1200 RO-data=712 RW-data=20 ZI-data=7332

| <b>W</b> Options for | r Target 'Exp-DAC-    | DMA-TIMER_C     | M7'                  |                          |                          |                     |                     | ×        |
|----------------------|-----------------------|-----------------|----------------------|--------------------------|--------------------------|---------------------|---------------------|----------|
| Device Targe         | et Output Listing     | User C/C++      | Asm                  | Linker                   | Debug U                  | Itilities           |                     |          |
| STMicroelectro       | onics STM32H755ZI     | Tx:CM7          |                      | Code G                   | eneration                |                     |                     |          |
|                      |                       | Xtal (MHz): 64. | 0                    | ARM                      | Compiler:                | Use defaul          | t compiler versio   | on 5 💌   |
| Operating syst       | tem: None             |                 | -                    |                          |                          |                     |                     |          |
| System Viewe         | r File:               |                 |                      | I Us                     | se Cross-N<br>se MicroLl | lodule Optimiz<br>B | ation<br>Big Endian |          |
| STM32H755            | _CM7.svd              |                 |                      | Floatin                  | ng Point H               | ardware: Do         | uble Precision      | •        |
| Use Cust             | om File               |                 |                      |                          |                          |                     |                     |          |
| Read/Only            | Memory Areas          |                 |                      | -Read/\                  | Nrite Mem                | ory Areas           |                     |          |
| default off-         | chip Start            | Size            | Startup              | default                  | off-chip                 | Start               | Size                | Nolnit   |
| RO RO                | DM1:                  |                 | 0                    |                          | RAM1:                    |                     |                     |          |
| □ RO                 | )M2:                  |                 | 0                    |                          | RAM2:                    |                     |                     |          |
| □ R0                 | )M3:                  |                 | 0                    |                          | RAM3:                    |                     |                     |          |
| on                   | -chip                 |                 |                      |                          | on-chip                  | 0.00000000          | 0.00000             |          |
|                      | M1: 0x8000000         | 0x100000        |                      |                          | IRAM1:                   | 0x20000000          | 0x20000             |          |
| L IRO                | )M2:                  |                 |                      |                          | IRAM2:                   | 0x24000000          | 0×80000             |          |
|                      |                       |                 |                      |                          |                          |                     |                     |          |
|                      |                       | ОК              | Ca                   | ncel                     | Defau                    | ults                |                     | Help     |
| Options for          | or Target 'Exp-DAC    |                 | `M7'                 |                          |                          |                     |                     | ~        |
|                      |                       |                 | . ] .                | 1                        | - 1                      | 1                   |                     | ~        |
| Device   Targ        | et   Output   Listing | User C/C+       | + Asm                | Linker                   | Debug   l                | Jtilities           |                     |          |
| - Preproces          | sor Symbols           |                 |                      |                          |                          |                     |                     |          |
| <u>D</u> efine:      | CORE_CM7,USE_         | HAL_DRIVER,S    | TM32H75              | 5кх                      |                          |                     |                     |          |
| Undefine:            |                       |                 |                      |                          |                          |                     |                     |          |
|                      | / Code Generation -   |                 |                      |                          |                          |                     |                     |          |
| Execut               | te-only Code          |                 | Strict AN            | SIC                      |                          | <u>W</u> aming      | s: All Warnings     | •        |
| <u>O</u> ptimizatio  | n: Level 3 (-03)      | -               | Enum <u>C</u> o      | ntainer alw              | ays int                  |                     | Thum <u>b</u> M     | lode     |
| i Optimiz            | ze <u>f</u> or Time   |                 | Plain Cha            | ar is Signed             |                          |                     | No Auto             | Includes |
|                      | bad and Store Multipl | e 🗆             | Read-On              | ly Position              | Independe                | ent                 | C99 Mod             | e        |
| I One E              | LF Section per Funct  | ion I           | Read-Wr              | ite Position             | Independ                 | ent                 | GNU exte            | ensions  |
| Include<br>Patha     | /CM7/Inc;/Drive       | ers/STM32H7xx_  | _HAL_Driv            | er/Inc;/D                | rivers/STN               | 132H7xx_HAL         | _Driver/Inc/Leg     | jacy     |
| Misc                 |                       |                 |                      |                          |                          |                     |                     |          |
| Controls             |                       | 117( 1 5        |                      | MICDOLU                  |                          |                     | ba ar               |          |
| control              | /CM7/Inc -I/Dri       | vers/STM32H7x   | EVAL -D_<br>x_HAL_Dr | _MICROLIE<br>iver/Inc -I | 3 -g -03a                | apcs=interwork      | split_sections      |          |
| string               | 1                     |                 |                      |                          |                          |                     |                     | v        |
|                      |                       | 01/             | 1 0                  | 1                        | D (                      |                     |                     | Usta     |
|                      |                       | UK              | L Ca                 | ncei                     | Deta                     | uits                |                     | Help     |

| -                                                                                                    |                                                                                                    |                                                                                         |                          |       |  |  |  |  |
|----------------------------------------------------------------------------------------------------|----------------------------------------------------------------------------------------------------|-----------------------------------------------------------------------------------------|--------------------------|-------|--|--|--|--|
| W Options fo                                                                                                    | or Target 'Exp-DAC-DMA-TIMER_CM7                                                                                                    |                                                                                         |                          | ×     |  |  |  |  |
| Device Tar                                                                                                    | et Output Listing User C/C++                                                                                                    | Asm Linker Debug                                                                        | Utilities                |       |  |  |  |  |
| Use Mer                                                                                                    | mory Layout from Target Dialog<br>RW Sections Position Independent<br>RO Sections Position Independent<br>& Search Standard Libraries<br>ort 'might fail' Conditions as Errors                                              | <u>X</u> /O Base:<br><u>R</u> /O Base:<br>R/ <u>W</u> Base<br><u>d</u> isable Warnings: | 0×08000000<br>0×20000000 |       |  |  |  |  |
| Scatter<br>File                                                                                                    | stm32h755xx_flash_CM7.sct                                                                                                    |                                                                                         | ▼                        | E dit |  |  |  |  |
| controls<br>Linker<br>control<br>string                                                                                                    | Linker      cpu Cortex-M7.fp.dp *.o         control       -library_type=microlibstrictscatter "Exp-DAC-DMA-TIMER_CM7\Exp-DAC-DMA-TIMER_CM7.sct"                                                                             |                                                                                         |                          |       |  |  |  |  |
|                                                                                                    | ОК                                                                                                    | Cancel Defa                                                                             | aults                    | Help  |  |  |  |  |
| Compilez avec<br>compiling stm<br>compiling sys<br>compiling stm<br>compiling stm<br>linking<br>Program Size:<br>"Exp-DAC-DMA-<br>Build Time El | c F7 et vous devriez obtenir ceci<br>32h7xx_hal_pcd.c<br>tem_stm32h7xx_dualcore_boot_cm4_<br>32h7xx_ll_usb.c<br>32h7xx_hal_uart.c<br>Code=20344 RO-data=720 RW-data=<br>TIMER_CM7\Exp-DAC-DMA-TIMER_CM7.<br>apsed: 00:03:08 | _cm7.c<br>=20 ZI-data=268704204<br>.axf" - 0 Error(s), 1                                | H<br>Warning(s).         |       |  |  |  |  |

## 4 CONCEPTION ET CODAGE

## 4.1 CONCEPTION

f.

Nous souhaitons créer une forme d'onde sinusoïdale.

- 1) Ouvrir la note d'application fournie par ST : AN3126.
- 2) En 2.1.1 se trouve l'explication pas à pas de la méthode à suivre pour créer une forme sinusoidale.

#### 2.1.2 Waveform preparation

To prepare the digital pattern of the waveform, we have to go through some mathematics.

Our objective is to have ten digital pattern data (samples) of a sine wave form that varies from 0 to  $2\pi$ .

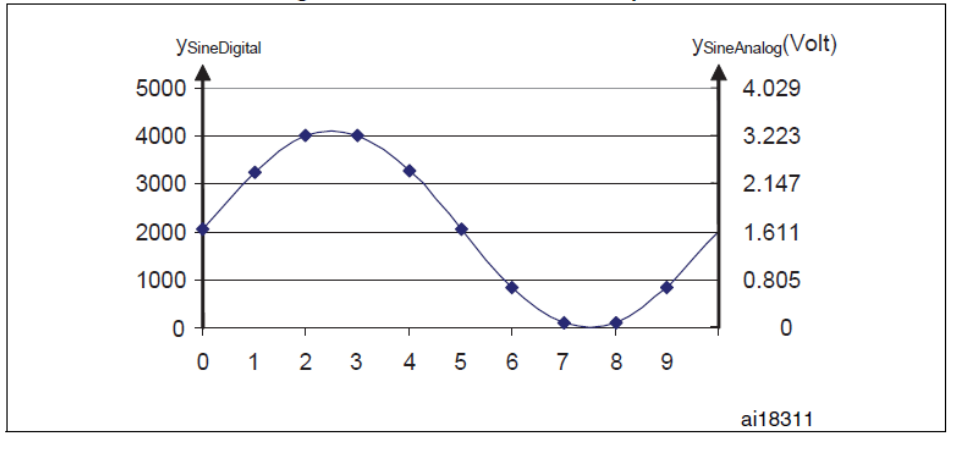

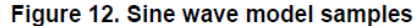

The sampling step is  $2\pi / n_s$  (number of samples).

The value of sin(x) varies between -1 and 1, we have to shift it up to have a positive sine wave with samples varying between 0 and 0xFFF (corresponding to the 0 to 3.3 V voltage range, where  $V_{RFF}$  is set to 3.3 V).

$$y_{\text{SineDigital}}(x) = \left(\sin\left(x \cdot \frac{2\pi}{n_s}\right) + 1\right)\left(\frac{(0xFFF+1)}{2}\right)$$

3) Page 16 on retrouve la formule permettant de calculer la sortie du DAC

Digital inputs are converted to output voltages on a linear conversion between 0 and  $V_{REF+}$ . The analog output voltages on each DAC channel pin are determined by the equation

$$DAC_{Output} = V_{REF} \frac{DOR}{DAC_MaxDigital Value + 1}$$

**Vref** = 3,3 V

**DOR** est le registre dans lequel on met la valeur relative du signal à convertir en tension. **DAC\_MaxDigitalValue** dépend de la résolution que l'on utilise (12 bits ou 8 bits)

#### 4.2 PROGRAMMATION

Ouvrir le fichier main.c du CM7 et réaliser ce qui est indiqué ci-dessous.

Inclure «math.h »:

```
31 /* Private includes -----*/
32 /* USER CODE BEGIN Includes */
33 #include "math.h" // DAC1 : pour utilisation de la fonction sinus
34 /* USER CODE END Includes */
```

Ajouter un define pour la constante PI :

```
41 /* Private define -----*/
42 /* USER CODE BEGIN PD */
43 #define PI 3.1415926 // DAC1 : pour utilisation de la fonction décrite dans AN3126
44 #define HSEM_ID_0 (OU) /* HW semaphore 0*/
45 /* USER CODE END PD */
```

Nous allons avoir besoin de quelques variables et là, il ne faut pas louper l'attribut qui sert à indiquer au linker où doit se placer le tableau dont nous aurons besoin !!! Ce n'est dit nulle-part mais le DMA associé au DAC ne fonctionne pas si l'on ne place pas la zone mémoire en 0x30000000 !!!

```
54 /* USER CODE BEGIN PV */
55 uint32_t sine_val[100] __attribute__((at(0x3000000)));
56 int n = 100; // DAC1 : Nb échantillons
57 int i;
58 /* USER CODE END PV */
```

Il faut maintenant créer un tableau de 100 échantillons. Puisque nous aurons une interruption dont la fréquence sera de 10 kHz, chaque échantillon sera produit toutes les 100  $\mu$ s et comme nous en aurons 100 par forme d'onde, la période de l'onde générée sera de 100\*100 $\mu$ s = 10 ms, c'est dire que la fréquence de l'onde générée sera de 1/0,01 = **100 Hz**.

Ce que confirme d'ailleurs la note d'application :

#### 2.1.3 Setting the sine wave frequency

To set the frequency of the sine wave signal, the user has to set the frequency ( $f_{TimerTRGO}$ ) of the timer trigger output.

The frequency of the produced sine wave is

$$f_{\text{Sinewave}} = \frac{f_{\text{TimerTRGO}}}{n_{\text{s}}}$$

Nous aurons besoin de la constante PI = 3,1415926.

Nous créerons une fonction **get\_sineval()** dont le but sera de remplir le tableau d'échantillons avec les valeurs définies par la formule de la note d'application AN3126 (cf plus haut).

$$y_{\text{SineDigital}}(x) = \left(\sin\left(x \cdot \frac{2\pi}{n_s}\right) + 1\right)\left(\frac{(0xFFF+1)}{2}\right)$$

Dans notre cas, le nombre de samples **ns** sera de 100, et 0xFFF correspond à la résolution du DAC sur 12 bits. 0xFFF+1 = 4096 en décimal et donc (0xFFF+1)/2=2048.

Dans la fonction main() il faudra

- démarrer le timer tim2 en appelant l'API HAL\_TIM\_Base\_Start(&htim2) ;
- appeler la fonction get\_sineval() qui servira une seule fois pour remplir la zone mémoire avec les 100 valeurs de samples.
- démarrer le DAC avec l'API spéciale liée au DMA :
   HAL\_DAC\_Start\_DMA(&hdac1,DAC1\_CHANNEL\_1,sine\_val,100,DAC\_ALIGN\_12B\_R);

Dans cette API, on passe :

- en 3<sup>ème</sup> paramètre, le pointeur sur la zone où sont stockés les échantillons ;
- en 4<sup>ème</sup> paramètre, le nombre d'échantillons.

Il est temps de définir la fonction servant à remplir le tableau d'échantillons.

```
66  /* Private user code ------*/
67  /* USER CODE BEGIN 0 */
68  void get_sineval() // DACl : usage unique pour valorisation des samples ; n = nombre d'échantillons
69  [// Cf formule note d'application AN3126
70  for(int i=0;i<n;i++)
71  {
72  sine_val[i]=((sin(i*2*PI/n)+1)*2048);
73  }
74  ]
75  /* USER CODE END 0 */</pre>
```

Et il faut maintenant réaliser la première initialisation du tableau, puis démarrer le timer et enfin le DMA associé au DAC1.

Il reste à :

- compiler le main du CM7 via la touche F7 ;

```
Build Output

*** Using Compiler 'V5.06 update 6 (build 750)', folder: 'D:\Programmes\Keil_v5\ARM\ARMCC\Bin'

Build target 'Exp-DAC-DMA-TIMER_CM7'

compiling main.c...

linking...

Program Size: Code=23744 RO-data=1008 RW-data=28 ZI-data=268704196

"Exp-DAC-DMA-TIMER_CM7\Exp-DAC-DMA-TIMER_CM7.axf" - 0 Error(s), 0 Warning(s).

Build Time Elapsed: 00:00:12
```

- charger le programme CM7 dans le STM32H755ZI via la touche F8 ;

```
Build started: Project: Exp-DAC-DMA-TIMER
*** Using Compiler 'V5.06 update 6 (build 750)', folder: 'D:\Programmes\Keil_v5\ARM\ARMCC\Bin'
Build target 'Exp-DAC-DMA-TIMER_CM7'
compiling main.c...
linking...
Program Size: Code=23744 RO-data=1008 RW-data=28 ZI-data=268704196
"Exp-DAC-DMA-TIMER_CM7\Exp-DAC-DMA-TIMER_CM7.axf" - 0 Error(s), 0 Warning(s).
Build Time Elapsed: 00:00:12
Load "Exp-DAC-DMA-TIMER_CM7\LExp-DAC-DMA-TIMER_CM7.axf"
**** error 129: MapMem - map size truncated to 128MB
Erase Done.
Programming Done.
Verify OK.
Flash Load finished at 11:15:18
```

- De nouveau sélectionner la cible CM4 comme réalisé au chapitre 3, opération 15) a.
- Tenter de charger le programme CM7 dans le STM32H755ZI via la touche F8...

| Cannot Load Flash Device Description!                                                           |                                       |                                                                      |
|-------------------------------------------------------------------------------------------------|---------------------------------------|----------------------------------------------------------------------|
|                                                                                                 | ption!                                | Cannot Load Flash Device Description                                 |
| D:\Documents\Informatique\Programmes\Arm\Packs\Keil\STM<br>32H7xx_DFP\2.5.0\Flash\STM32H7xx.FLM | grammes\Arm\Packs\Keil\STM<br>7xx.FLM | D:\Documents\Informatique\Progra<br>32H7xx_DFP\2.5.0\Flash\STM32H7xx |

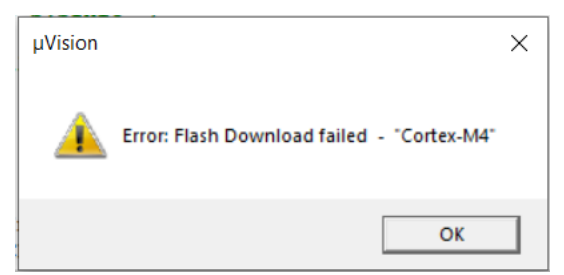

Selon l'état de développement de STM32CubeMX au moment où vous exécuterez ce tutoriel, vous aurez ou pas les messages d'erreur ci-dessus...

Pour en venir à bout, voici ce qu'il faut faire :

| iqi | ue\Prog | rammes\S   | STM32\NUCL  | EO-H | 755Z  |
|-----|---------|------------|-------------|------|-------|
| t   | Flash   | Debug      | Peripherals | Тос  | ols ! |
|     | LOAD D  | ownload    |             | F8   | 19    |
| ų   | E       | rase       |             |      |       |
|     | c       | onfigure F | lash Tools  |      | LX    |
|     |         | n          |             |      | e     |

2) Appuyer sur Settings

| vice   Target   | Output   Listing   User   C/C++ | Asm Linker Debug Utilities              |
|-----------------|---------------------------------|-----------------------------------------|
| Configure Flash | Menu Command                    |                                         |
| • Use Target    | Driver for Flash Programming    | Vse Debug Driver                        |
|                 | Use Debug Driver                | Settings Update Target before Debugging |
| Init File:      |                                 | Edit                                    |
| Arguments:      | Run Independent                 |                                         |
| Output File:    | FILE Processing (FCARM):        | Add Output File to Group:               |
|                 |                                 | Application/MDK-ARM                     |
| Image Files Ro  | ot Folder:                      | Generate Listing                        |

## 3) Appuyer sur Add

Cortex-M Target Driver Setup

| Debug Trace Flash Download<br>Download Function<br>C Erase Full Chip<br>C Erase Sectors<br>C Do not Erase | Pack Program | RAM for /<br>Start: 0 | Algorithm<br>x20000000 | Size: 0x000010 |        |           |
|----------------------------------------------------------------------------------------------------|--------------|-----------------------|------------------------|----------------|--------|-----------|
| Programming Algorithm                                                                                     |              |                       |                        |                |        |           |
| Description                                                                                               | Device Size  | Device Type           | Address                | s Range        |        |           |
|                                                                                                    | Add          | Start:                |                        | Size:          |        |           |
|                                                                                                    |              |                       |                        | ОК А           | vnuler | Appliquer |
| Choisir STM32H7x_2048 e                                                                                   | t appuyer s  | ur ADD                |                        |                |        |           |
| Add Flash Programming Algorit                                                                             | hm           |                       |                        | ×              |        |           |

 $\times \mid$ 

| Description                    | Flash Size   | Device Type       | Origin                     | ^      |
|--------------------------------|--------------|-------------------|----------------------------|--------|
| MT25TL01G_STM32H745I           | 128M         | Ext. Flash 16-bit | Device Family Package      |        |
| MT25TL01G_STM32H747I           | 128M         | Ext. Flash 16-bit | Device Family Package      |        |
| MT25TL01G_STM32H750B           | 128M         | Ext. Flash 16-bit | Device Family Package      |        |
| MTFC4GACAJCN_STM32H            | 512M         | Ext. Flash 16-bit | Device Family Package      |        |
| MX25LM51245G_STM32H7           | 64M          | Ext. Flash SPI    | Device Family Package      |        |
| MX25LM51245G_STM32H7           | 64M          | Ext. Flash SPI    | Device Family Package      |        |
| MX25LM51245G_STM32H7           | 64M          | Ext. Flash SPI    | Device Family Package      |        |
| MX25LM51245G_STM32H7           | 64M          | Ext. Flash SPI    | Device Family Package      |        |
| M29W128GL_STM32H743I           | 16M          | Ext. Flash 16-bit | Device Family Package      |        |
| M29W128GL_STM32H7B3I           | 64M          | Ext. Flash 16-bit | Device Family Package      |        |
| STM32H7x_2048                  | 2M           | On-chip Flash     | Device Family Package      |        |
| STM32H7xx_MT25TL01G            | 64M          | Ext. Flash SPI    | Device Family Package      |        |
| STM32H7xx_MT25TL01G            | 128M         | Ext. Flash SPI    | Device Family Package      |        |
| AM29x128 Flash                 | 16M          | Ext. Flash 16-bit | MDK Core                   |        |
| K8P5615UQA Dual Flash          | 64M          | Ext. Flash 32-bit | MDK Core                   |        |
| I PC18vv/43vv MX25\/8035F      | 8M           | Evt Flash SPI     | MDK Core                   | ~      |
| Selected Flash Algorithm File: |              |                   |                            |        |
| D:\Documents\Informatique\Pro  | grammes\Arm\ | Packs\Keil\STM32  | H7xx_DFP\2.5.0\CMSIS\Flash | \STM32 |

5) Mettre 0x10000000 dans start et 0x00001000 dans size et appuyer sur OK

| Download Function            | I   Pack  <br>P ▼ Program | RAM for A     | lgorithm                            |  |
|------------------------------|---------------------------|---------------|-------------------------------------|--|
| C Do not Erase               | Reset and R               | un            |                                     |  |
| Programming Algorithm        |                           | D             |                                     |  |
| Description<br>STM32H7x 2048 | Device Size<br>2M         | On-chip Flash | Address Range 08000000H - 081FFFFFH |  |
|                              |                           | Start: 0      | x08000000 Size: 0x00200000          |  |
|                              |                           |               |                                     |  |
|                              | Add                       | Remove        |                                     |  |
|                              | Add                       | Remove        |                                     |  |
|                              | Add                       | Remove        |                                     |  |

6) 7) Appuyer encore sur OK dans la fenêtre mère.

8) Appuyer de nouveau sur F8 pour charger le programme du CM4

Si malgré ceci vous avez encore des messages d'erreur, revérifiez toutes les options comme indiqué au chapitre 3, opération 15) !!! Celle-ci est particulièrement délicate, pour CM4 il ne faut pas cocher la case, mais pour CM7 oui :

| Options fo                                                  | r Target 'Exp-DAC-DN                                                                                                    | MA-TIMER_CM4'                                                                               |                                                                                                    |                          | ×     |
|-------------------------------------------------------------|----------------------------------------------------------------------------------------------------|---------------------------------------------------------------------------------------------|----------------------------------------------------------------------------------------------------|--------------------------|-------|
| Device Targ                                                 | et Output Listing U                                                                                                    | lser C/C++ Asm                                                                              | Linker Debug                                                                                            | Utilities                |       |
| Use Men<br>Make<br>Dont<br>Repo                             | nory Layout from Target<br>RW Sections Position<br>RO Sections Position I<br>Search Standard Librar<br>ort 'might fail' Conditions a                                                                           | Dialog<br>Independent<br>ndependent<br>ies<br>as Errors                                     | X/O Base:<br>R/O Base:<br>R/W Base<br>disable Warnings:                                                 | 0x08000000<br>0x20000000 |       |
| Scatter<br>File                                             | stm32h755xx_flash_Cl                                                                                                    | M4.sct                                                                                      |                                                                                                    | •                        | Edit  |
| Misc<br>controls                                            |                                                                                                    |                                                                                             |                                                                                                    |                          | < >   |
| Linker<br>control<br>string                                 | cpu Cortex-M4.fp.sp<br>-library_type=microlib                                                                                                    | *.o<br>-strictscatter ''stm32                                                               | h755xx_flash_CM4.sc                                                                                     | t"                       | ~     |
|                                                             |                                                                                                    | ОК                                                                                          | Cancel Def                                                                                              | aults                    | Help  |
|                                                             |                                                                                                    |                                                                                             |                                                                                                    |                          |       |
| Options fo                                                  | or Target 'Exp-DAC-DI                                                                                                    | MA-TIMER_CM7'                                                                               |                                                                                                    |                          | ×     |
| Options fo                                                  | or Target 'Exp-DAC-D!<br>et Output Listing U                                                                                                    | MA-TIMER_CM7'<br>Iser C/C++ Asm                                                             | Linker Debug                                                                                            | Utilities                | ×     |
| Device Targ                                                 | or Target 'Exp-DAC-DI<br>et Output Listing U                                                                                                    | MA-TIMER_CM7'<br>Jser   C/C++   Asm<br>Dialog                                               | Linker Debug                                                                                            | Utilities                | ×     |
| Device Targ                                                 | or Target 'Exp-DAC-DI<br>et Output Listing U<br>nory Layout from Target<br>RW Sections Position                                                                                                    | MA-TIMER_CM7'<br>Jser   C/C++   Asm<br>Dialog                                               | Linker Debug<br><u>X</u> /O Base:<br><u>R</u> /O Base:                                                  | Utilities                | ×     |
| Options for Device Targ Use Mer Make                        | or Target 'Exp-DAC-DI<br>et Output Listing U<br>nory Layout from Target<br>RW Sections Position<br>e RO Sections Position I                                                                                    | MA-TIMER_CM7'<br>Iser C/C++ Asm<br>Dialog<br>Independent<br>independent                     | Linker Debug<br>X/O Base:<br><u>R</u> /O Base:<br>R/ <u>W</u> Base                                      | Utilities                | ×     |
| Options for Device Targ Use Mer Make Make Don Report Report | or Target 'Exp-DAC-D!<br>et Output Listing U<br>nory Layout from Target<br>RW Sections Position<br>e RO Sections Position I<br>t Search Standard Librar<br>ort 'might fail' Conditions                         | MA-TIMER_CM7'<br>Iser C/C++ Asm<br>Dialog<br>Independent<br>independent<br>ies<br>as Errors | Linker Debug<br><u>X</u> /O Base:<br><u>R</u> /O Base:<br>R/ <u>W</u> Base<br><u>d</u> isable Warnings: | Utilities                | ×     |
| Coptions for<br>Device Targ                                 | et Output Listing U<br>nory Layout from Target<br>RW Sections Position<br>RO Sections Position I<br>t Search Standard Librar<br>ort 'might fail' Conditions                                                    | MA-TIMER_CM7'                                                                               | Linker Debug<br>X/O Base:<br><u>R</u> /O Base:<br>R/ <u>W</u> Base<br>disable Warnings:                 | Utilities                | Edit  |
| Controls                                                    | er Target 'Exp-DAC-DI<br>et Output Listing U<br>nory Layout from Target<br>RW Sections Position<br>e RO Sections Position I<br>t Search Standard Librar<br>ort 'might fail' Conditions<br>stm32h755xx_flash_Ci | MA-TIMER_CM7'<br>Iser C/C++ Asm<br>Dialog<br>Independent<br>ndependent<br>ries<br>as Errors | Linker Debug<br>X/O Base:<br>R/O Base:<br>R/W Base<br>disable Warnings:                                 | Utilities                | E dit |
| Controls                                                    | et Output Listing U<br>nory Layout from Target<br>RW Sections Position<br>RO Sections Position<br>t Search Standard Librar<br>ort 'might fail' Conditions<br>stm32h755xx_flash_C                               | MA-TIMER_CM7' Iser C/C++ Asm Dialog Independent nes as Errors M7.sct *.0 *.0                | Linker Debug<br>X/O Base:<br>R/O Base:<br>R/ <u>W</u> Base<br>disable Warnings:                         | Utilities                | Edit  |

Enfin, vous n'êtes pas dispensé de regarder ce qui se passe dans le fichier .map que je vous laisse le soin de découvrir, il vous informera notamment du placement définitif du tableau sine\_val dans le bon segment de mémoire 0x30000000 !

Pour ce premier test, Il n'y a rien du tout à écrire dans la boucle infinie, puisque c'est la fonction DMA qui se charge de tout envoyer au DAC !

Le processeur n'a donc aucun autre traitement à exécuter que la boucle infinie.

Arrivé à ce point du tutoriel, si vous branchez un oscilloscope (masse su CN8 position 11 et signal PA4 sur CN7 position 17) alors vous devriez observer une belle sinusoïde de 100 Hz.

#### NUCLEO-H745ZI-Q and NUCLEO-H755ZI-Q extension connectors

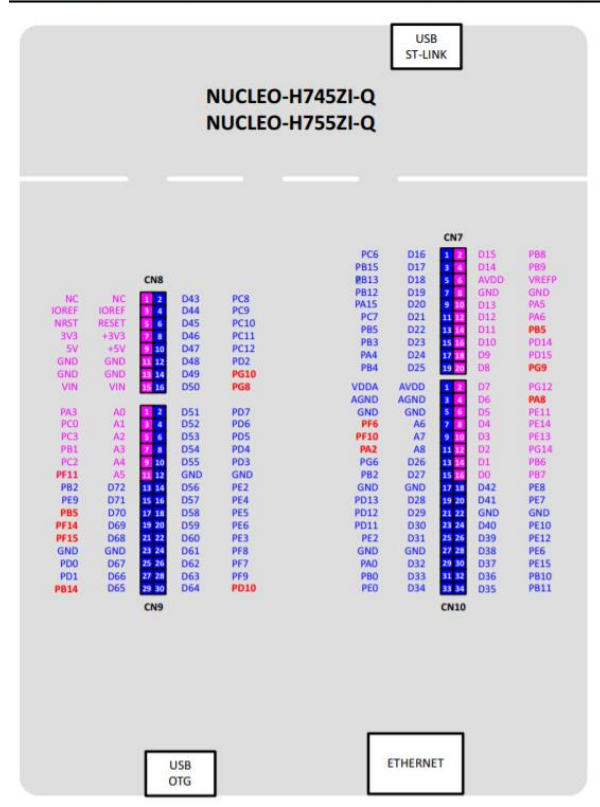

### 4.3 PETITE EVOLUTION

On voudrait bien voir évoluer un peu la fréquence de cette sinusoïde. Il y a plusieurs façon de le faire, en modifiant les paramètres du timer ou en redéfinissant le nombre d'échantillons de la courbe...

J'ai tellement eu de mal à faire fonctionner ce programme avec une tableau de variables, que c'est la deuxième solution que je vais choisir. Toutes les 3 secondes, je changerai le nombre d'échantillons pour faire passer la fréquence de  $100 \rightarrow 133 \rightarrow 200 \rightarrow 400 \rightarrow 100$  etc.

Rien de plus simple, il suffit que faire évoluer n cycliquement avec les valeurs suivantes : 100, 75, 50, 25, 100, 75... Ce qui donne le code suivant :

```
146
       /* Infinite loop */
147
        /* USER CODE BEGIN WHILE */
148
        while (1)
149 🛱 - {
         /* USER CODE END WHILE */
150
151
152 /* USER CODE BEGIN 3 */
      HAL_Delay(3000);
HAL_DAC_Stop_DMA(&hdacl,DAC1_CHANNEL_1);
153
154
         if (n==25) n=125 ;
155
         n = n - 25;
156
         get_sineval();
HAL_DAC_Start_DMA(&hdacl,DACl_CHANNEL_l,sine_val,n,DAC_ALIGN_12B_R);
157
158 HAL_DAC_Start_DMA(&)
159 - }
160 /* USER CODE END 3 */
```